# PENERIMAAN PESERTA DIDIK BARU SMP SUTOMO 2 MEDAN T .P. 2024 / 2025

# ( 20 Mei 2024 s/d 8 Juni 2024 )

# I. Calon peserta didik yang mendaftar ke SMP Sutomo 2 harus mematuhi :

- 1. Peraturan dan tata tertib sekolah.
- 2. Tidak merokok, tidak minum minuman keras dan tidak terlibat dalam narkoba.

# II. Dokumen Persyaratan Pendaftaran

- Surat Keterangan Lulus dari sekolah asal
- Fotokopi Rapor
- Fotokopi Akta Kelahiran.
- Fotokopi Kartu Keluarga.
- Pas Photo 3x4 berwarna
- Nomor Induk Siswa Nasional (NISN)

Bila tidak ada, maka minta surat keterangan NISN dari sekolah asal

Semua dokumen dimasukkan ke dalam map warna biru dan diserahkan pada saat peserta didik mengikuti Tes Seleksi Masuk di sekolah.

# NB : TIDAK MENERIMA PESERTA DIDIK MUTASI

# III. Biaya Pendaftaran :

1. Uang pendaftaran : Rp. 300.000, -

2. Uang sumbangan : Rp.3.000.000, -

Uang pendaftaran dan sumbangan yang telah dibayar *tidak dapat dikembalikan*.

# IV. Pendaftaran secara Online

- 1. Masuk ke halaman Pendaftaran SMP dengan link berikut : http://pmbsmp2.sutomomdn.sch.id
- 2. Klik REGISTRASI untuk melakukan pendaftaran akun atau klik MASUK jika sudah pernah melakukan registrasi.
- 3. Klik FORMULIR PENDAFTARAN untuk mengisi data calon peserta didik.
- 4. Isilah data dengan lengkap dan benar sesuai dengan dokumen yang berlaku kemudian klik SUBMIT.
- 5. Setelah mengisi data, maka calon peserta didik akan mendapatkan Nomor Virtual Account dan Nomor Ujian untuk melakukan pembayaran Uang Pendaftaran.
- 6. Setelah menyelesaikan pembayaran Uang Pendaftaran, maka paling lambat waktu 3x24 jam calon peserta didik akan diberikan link Kartu Ujian.
- 7. Kartu Ujian wajib dicetak dan dibawa saat mengikuti Ujian Seleksi Masuk di sekolah.

# V. Seleksi masuk akan dilakukan Tes Akademik dan Psikotes

Bidang Studi Akademik yang diuji : Matematika, dan Bahasa Inggris

# Jadwal Tes sebagai berikut :

| Hari / Tanggal   | : Jum'at / 14 Juni 2024 |
|------------------|-------------------------|
| Psikotes         | : 08.00 - 09.00 WIB     |
| Tes Akademik     | : 09.30 - 11.30 WIB     |
| Pengumuman hasil | : Kamis / 20 Juni 2024  |
| Pukul            | : 13.00 WIB             |

Pengumuman hasil tes dapat dilihat di website Sutomo : <u>www.sutomo-mdn.sch.id</u>

# VI. Tata cara pembayaran Uang Pendaftaran :

Pembayaran dilakukan maksimal 3 (tiga) hari setelah melakukan pendaftaran.

Khusus untuk pendaftaran di tanggal 6-8 Juni 2024, batas akhir pembayaran uang pendaftaran adalah Senin, 10 Juni 2024

#### Cara Pembayaran Uang Pendaftaran :

# • Melalui ATM Mandiri :

- 1. Masukkan kartu ATM, lalu pilih "Bahasa " dan masukkan pin anda.
- 2. Pilih Menu "Bayar / Beli" "Pendidikan"
- 3. Masukkan kode perusahaan "11196" lalu masukkan "No Virtual Account"
- 4. Layar ATM akan menampilkan :
  - Nama : **<u>nomor ujian</u>** (cocokkan nomor ujian pada kartu ujian)
  - Jika "BENAR" pilih "YA"

#### • Melalui Mandiri Online :

- 1. Masukkan User ID dan Password Anda
- 2. Pilih Menu "Pendidikan"
- 3. Pilih penyedia jasa "YP Sutomo (11196)" Masukkan "No.Virtual Account"
- 4. Muncul layar konfirmasi, cocokkan :
  - Nama : <u>nomor ujian</u> (cocokkan nomor ujian pada kartu ujian)
  - Jika "BENAR" klik "Konfirmasi"

#### Melalui Teller :

Penggunaan Slip Setoran Bank Mandiri

- 1. Nama penerima : YP Sutomo
- 2. Nomor rekening : No. Virtual Account yang terdapat di kartu ujian 3. Jumlah rupiah : Nilai yang akan disetor (sebesar Rp.300.000)

#### VII. Tata cara pembayaran Uang Sumbangan :

Pembayaran uang sumbangan melalui ATM MANDIRI / MANDIRI ONLINE / TELLER BANK MANDIRI dengan menggunakan <u>Virtual account</u> yang tertera pada web pengumuman.

#### JADWAL PEMBAYARAN

Hari : Jum'at – Selasa Tanggal : 21 – 25 Juni 2024

#### NB : Pembayaran sesuai jam kerja bank

Cara Pembayaran Uang Sumbangan :

#### • Melalui ATM Mandiri :

- 1. Masukkan kartu ATM, lalu pilih "Bahasa " dan masukkan pin anda.
- 2. Pilih Menu "Bayar / Beli" "Pendidikan"
- 3. Masukkan kode perusahaan "11196" lalu masukkan "No Virtual Account"
- 4. Cocokkan nama yang muncul pada Layar ATM : Jika "BENAR" pilih "YA"

#### • Melalui Mandiri Online :

- 1. Masukkan User ID dan Password Anda
- 2. Pilih Menu "Pendidikan"
- 3. Pilih penyedia jasa "YP Sutomo (11196)" Masukkan "No.Virtual Account"
- 4. Muncul layar konfirmasi
- Jika "BENAR" klik "Konfirmasi"

#### Melalui Teller :

Penggunaan Slip Setoran Bank Mandiri

- 1. Nama penerima : YP Sutomo
- 2. Nomor rekening : No. Virtual Account yang terdapat di kartu ujian
- 3. Jumlah rupiah : Nilai yang akan disetor (sebesar Rp.3.000.000)

Link Pendaftaran SMP :

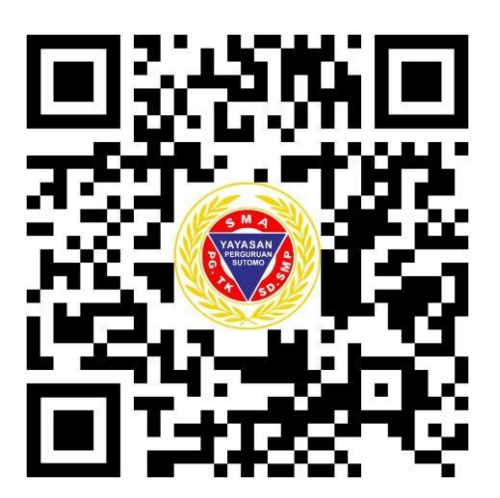